# MV 系列微型激光测振仪

## 用户手册

2025-2

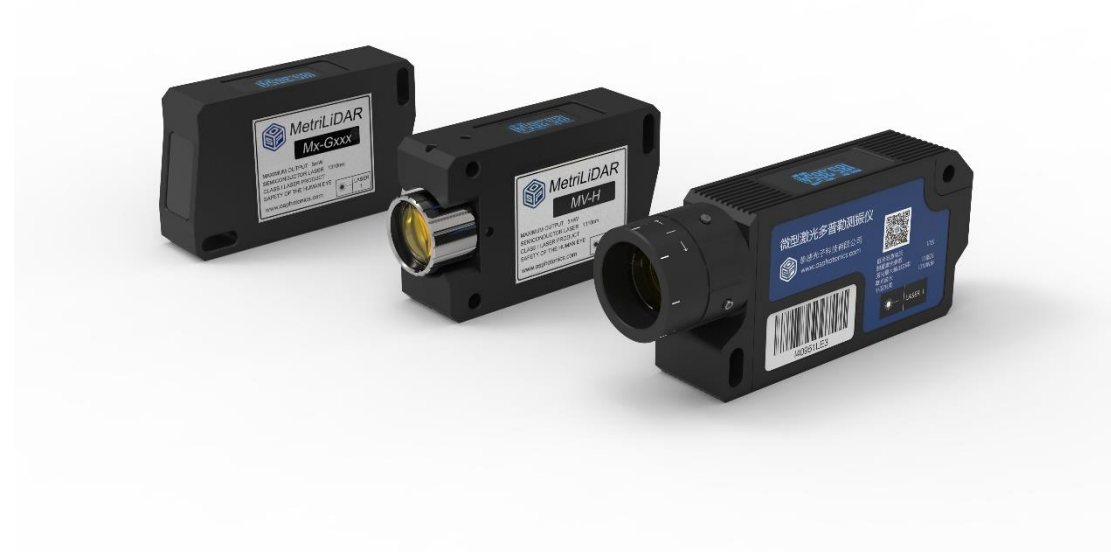

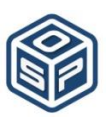

攀感(苏州)光子科技有限公司 OmniSensing (Suzhou) Photonics Technology Co., Ltd.

## 目录

| 1. 产品描述              | 3  |
|----------------------|----|
| 2. 接口说明              | 3  |
| 3. 传感器接线安装和上位机 IP 设置 | 4  |
| 4. 软件说明              | 5  |
| 4.1 菜单栏功能介绍          | 5  |
| 4.2模块连接界面            | 8  |
| 4.3 实时测试界面           |    |
| 4.4 参数设置界面           |    |
| 4.5 高频测振界面           |    |
| 4.6数据管理界面            | 14 |

### 1. 产品描述

基于激光多普勒原理,运用光学集成电路技术,挚感光子科技有限公司自主研发了 MV系列微型激光测振仪,本产品采用独有专利的非线性调频连续波调制解调技术,内含 数据处理单元和运算单元,采样率 5Msps,可测最大振动速度约 22m/s,同时具备出色 的低频测试能力,可测长期位移。

作为一款小型化集成化产品,挚感光子传感器还支持同步测量及大规模组网使用; 支持同时输出数字信号和位移、速度、加速度模拟信号;支持提供客户 SDK 进行二次开 发。

### 2. 接口说明

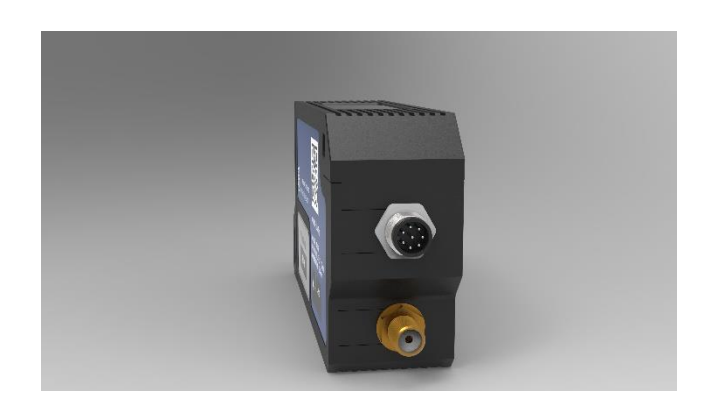

| Pin1: Ethernet_RX-                          |                       |  |  |  |
|---------------------------------------------|-----------------------|--|--|--|
| Pin2: Ethernet_RX+                          |                       |  |  |  |
| Pin3: GND                                   | $6 \xrightarrow{5} 4$ |  |  |  |
| Pin4: Trigger_Out                           | 7 . 3                 |  |  |  |
| Pin5: Trigger_In                            | 1 2 8<br>8P           |  |  |  |
| Pin6: Ethernet_TX-                          | 数字及电源接口               |  |  |  |
| Pin7: Ethernet_TX+                          |                       |  |  |  |
| Pin8: Power (6V~24V,12V typical,4W typical) |                       |  |  |  |
| SMA Female: 模拟输出接口 (0~3.3V/-5V~5V)          |                       |  |  |  |

#### 3. 传感器接线安装和上位机 IP 设置

将数字及电源线束总成的 8P 航空插头母口插入传感器的航空接头公口,注意防呆箭头提醒,然后将金属螺母拧紧。将电源适配器的输出接口接入数据及电源线束总成, RJ45 网线接入用户上位机网口。传感器上电后,LCD 会显示传感器 IP 地址(缺省 192.168.1.2)、固件和 FPGA 版本、温度及收光强度格。

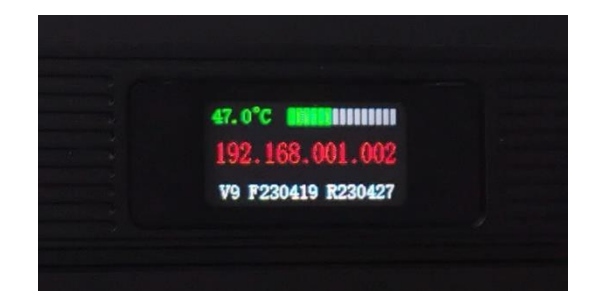

如果传感器的网线直接插入上位机网口,找到对应的网卡,选择 Internet 协议版本4(TCP/IPv4),按下图修改 IP 地址和子网掩码。

| Internet 协议版本 4 (TCP/IPv4) 属性             |                     | × |
|-------------------------------------------|---------------------|---|
| 常规                                        |                     |   |
| 如果网络支持此功能,则可以获取自动排<br>络系统管理员处获得适当的 IP 设置。 | 鎃的 IP 设置。否则,你需要从网   |   |
| ○ 自动获得 IP 地址(O)                           |                     |   |
| ● 使用下面的 IP 地址( <u>S</u> ):                |                     |   |
| IP 地址([):                                 | 192.168.1.3         |   |
| 子网掩码( <u>U</u> ):                         | 255 . 255 . 255 . 0 |   |
| 默认网关(D):                                  | • • •               |   |
| ○ 自动获得 DNS 服务器地址(B)                       |                     |   |
| ● 使用下面的 DNS 服务器地址(E):                     |                     |   |
| 首选 DNS 服务器(P):                            |                     |   |
| 备用 DNS 服务器( <u>A</u> ):                   | • • •               |   |
| □退出时验证设置(L)                               | 高级⊻…                |   |
|                                           | 确定 取消               |   |

如果传感器通过路由器连接上位机,路由器会自动分配 IP 地址,找到对应的网卡,选择 Internet 协议版本 4 (TCP/IPv4),选择自动获得 IP 地址。

用户在使用传感器测试前,需将传感器固定在稳定的工装或光学位移平台上,调节 传感器镜头或测试距离,使待测物对准在传感器光斑最小最亮处,即焦点附近。微调角 度,使测量激光尽可能垂直于被测表面,获得足够良好的接受光功率。建议传感器上电 后热机 15 分钟,内部热稳定后再开始正式测量。

## 4. 软件说明

#### 4.1 菜单栏功能介绍

| 项目 模块 工 | 具 帮助 | b -   |                 |              |           |        |          |
|---------|------|-------|-----------------|--------------|-----------|--------|----------|
| 模块连接    | 实时测试 | 飞 参数设 | 置 高频测振          | 数据管理         |           |        |          |
| 初次使用软   | 件,需  | 要输入密  | 密钥: c3Jx-c      | AB1-d2p4-    | HGV9-eHwA | A-AAAA |          |
|         | Ŵ    | 软件结束  | 前,请延长使用期        | 月, 继续激活稽     | 序         | ?      | $\times$ |
|         |      |       | 请输入集            | 您的许可证密锁      | 月:        |        |          |
|         |      |       | XXXX-XXXX-XXXX- | -XXXX-XXXX-X | 000       |        |          |
|         |      |       | 确认              |              | 取消        |        |          |

密钥到期前 60 天,软件连接后会显示到期的倒计时提示,客户可以联系挚感相关人员 获得延长使用的密钥。

| 帮助            |   |
|---------------|---|
| 语言            | • |
| 界面切换          | • |
| 版本信息          |   |
| •更新最新产品手册     |   |
| 浏览产品手册        |   |
| 浏览挚感官网        |   |
| 更新GUI软件使用授权期限 |   |

1)"项目"

新建工程/打开工程,用户需新建或打开已建的 newpro.prj,测试保存的数据、导出的配置文件等将保存在该 project 所在文件夹内。

| ◎ 新建工程 |                             |       | ?        | × |
|--------|-----------------------------|-------|----------|---|
|        |                             |       |          |   |
|        |                             |       |          |   |
| 工程名    | newpro.prj                  |       |          |   |
| -      |                             |       | <u> </u> | _ |
| 路径     | D:/svn_osp_release/v9_2024A |       | 浏览       |   |
|        |                             |       |          |   |
|        | The city                    | 72.21 |          |   |
|        | 42.71                       |       |          |   |
|        |                             |       |          |   |
|        |                             |       |          |   |
|        |                             |       |          |   |

#### 2) "模块"

| 模块 工具 帮助 |     |
|----------|-----|
| IP/名称配置  |     |
| 模拟信号输出   |     |
| 红光光强范围   | •   |
| 实时测试丢包设  | 置 🕨 |
| 重启设备     |     |
| 重启网络     |     |

① IP/名称配置

| og IP配置                                                                                                    |     |     |     |   | ? | × |
|----------------------------------------------------------------------------------------------------|-----|-----|-----|---|---|---|
|                                                                                                    |     |     |     |   |   |   |
| IP                                                                                                    | 192 | 168 | 1   | 2 |   |   |
| gateway                                                                                                    | 192 | 168 | 1   | 1 |   |   |
| submask                                                                                                    | 255 | 255 | 255 | 0 |   |   |
| 设备名称<br>                                                                                                    |     |     |     |   |   |   |
| 注:<br>1)当IP, gateway.submask都为255时, IP地址为默认值(192.168.1.2).或由路由器分配;<br>2)配置IP示例 IP:192.168.1.100 gateway 192.168.1.1 submask 255.255.255.0;<br>3)IP配置错误会导致传感器无法正常工作,配置时请确保配置正确。 |     |     |     |   |   |   |

② 模拟信号输出

| 🗯 模拟信号输出 | н       |    | -             | - 🗆 🛛 |
|----------|---------|----|---------------|-------|
| 输出信号选择   | 不输出模拟作  | 言号 |               |       |
| 高通滤波     | (*10Hz) | 0  | 输出档位 (1 - 24) | 0     |
| 預估测试范围   |         | 灵  | <u>教</u> 度 -  |       |
|          |         | 关闭 |               |       |

支持输出位移、速度、加速度模拟信号,旋钮可以进行输出档位选择,并显示对应 档位的灵敏度。输出位移模拟信号时,还支持对位移模拟信号做高通滤波设置。

③ 红光光强范围

CLASS II (0<sup>5</sup>9), CLASS III (0<sup>6</sup>5)。红光 PWM 量程 100, 用户亦可在"参数设置" 页面,寄存器索引"guide light, analog output"分页,对寄存器 W\_light\_pwm\_htime 赋值控制红光强度。

|       | 模块 | 连接 实时测试 参             | 数设置        | 高频测振      | 数据管理       |        |
|-------|----|-----------------------|------------|-----------|------------|--------|
|       | 寄存 | <b>紊配置[20231107]</b>  |            |           |            |        |
| 寄存器索引 |    |                       |            | guide lig | ht, analog | output |
|       |    | Name                  | Add        | ress      | Da         | ta     |
|       | 1  | W_light_pwm_period    | 0xc0000a0c |           | 100        |        |
|       | 2  | W_light_pwm_htime     | 0xc0000a10 |           | 60         |        |
|       | 3  | B_analog_output_shift | 0xc0000a14 |           | 0          |        |
|       | 4  | W_analog_output_hp    | 0xc000035c |           | 0          |        |
|       | 5  | B_output_dac_control  | 0xc0000cc0 |           | 0          |        |
|       | 6  | B_output_dac_shift    | 0xc0000cc4 |           | 0          |        |
|       | 7  | B_trig_out_pin_en     | 0xc00009f4 |           | 0          |        |
|       | 8  | B_sync_1Hz_en         | 0xc00009f8 |           | 0          |        |
|       | 9  | B_trig_en             | 0xc0000a00 |           | 0          |        |

④ 实时测试丢包设置

受限于网络传输、CPU利用率等,当传感器设置高采样输出率时,可能存在丢包现 象,默认实时测试丢包时继续刷新。

⑤ 重启设备

选择 IP 地址, GUI 发送命令后,该 IP 地址的传感器会重新启动一次,相当于下电再上电。如果发现有传感器"不接受连接命令"时,可以通过这个方式激活。

⑥ 重启网络

选择 IP 地址,GUI 发送命令后,该 IP 地址的传感器会和正在连接中的上位机断开, 相当于拔插网线。

3)"工具"

| 工具帮助    |   |
|---------|---|
| 升级      |   |
| 摄像头     | • |
| 数据解析    | • |
| 获取传感器ID |   |
| 执行传感器授权 |   |

① 升级

当需要更新固件时,升级,选择提供的 bin 文件。

② 摄像头

摄像头,UVC 协议,捕获当前操作人。

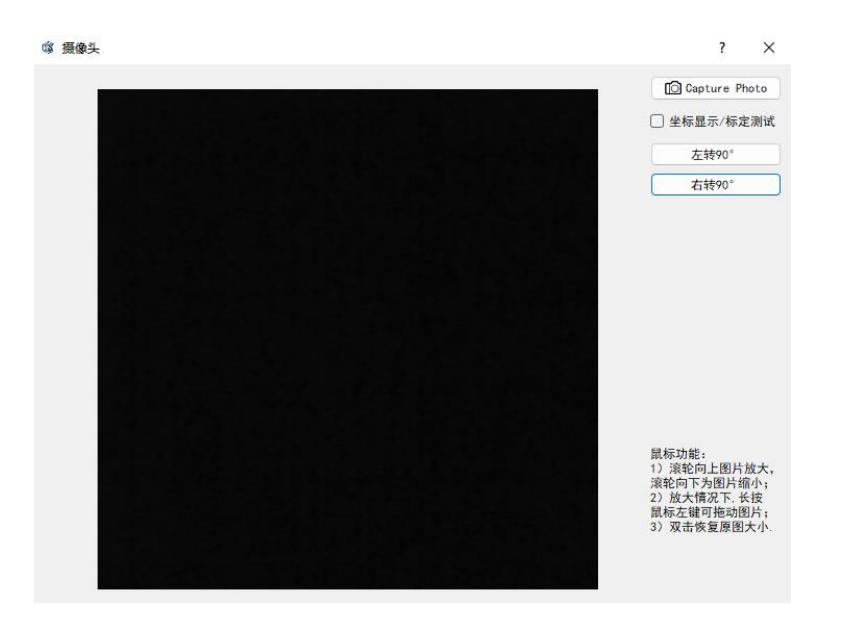

③ 数据解析

o9p→csv, 实时测试保存数据 o9p 格式, 转 csv; hs\_o9p→csv, 高频测振保存数据 转 csv。用户电脑需安装 MATLAB Runtime (R2022a)。

https://ww2.mathworks.cn/products/compiler/matlab-runtime.html

④ 获取传感器 ID

生成当前传感器 ID 文件, 路径 newpro\ID。

⑤ 执行传感器授权

我司内部操作选项,传感器 ID 文件回传我司,可进行远程授权或延长使用许可期。

- 4)"帮助"
- ① 语言

简体中文/English 切换。

② 界面切换

界面风格经典/渲染切换。

#### 4.2 模块连接界面

按目录 3 准备好后,打开 OSP\_MV\_V9. exe,如图 4.1,点击"扫描"自动扫描 IP 地址并连接传感器,扫描不成功时可手动输入传感器 LCD 上 IP 地址并"连接",连接成功后,"连接"变为"断开"。

左侧"一级增益"(SIG\_GAIN),"二级增益"(PGA\_GAIN)支持对接受光功率进行设定调节,"数字自动增益"支持自动调节接收光功率;采样输出率支持选择

0.1/1/8/16/40/78.125/200/312.5/625/1000/1250/2500KHz,选择后点击"设置"。振动 速度范围 B\_output\_phase\_range: 0--低速 1; 1--低速 2; 2--低速 3; 3--中速 1; 4--中速 2 ······

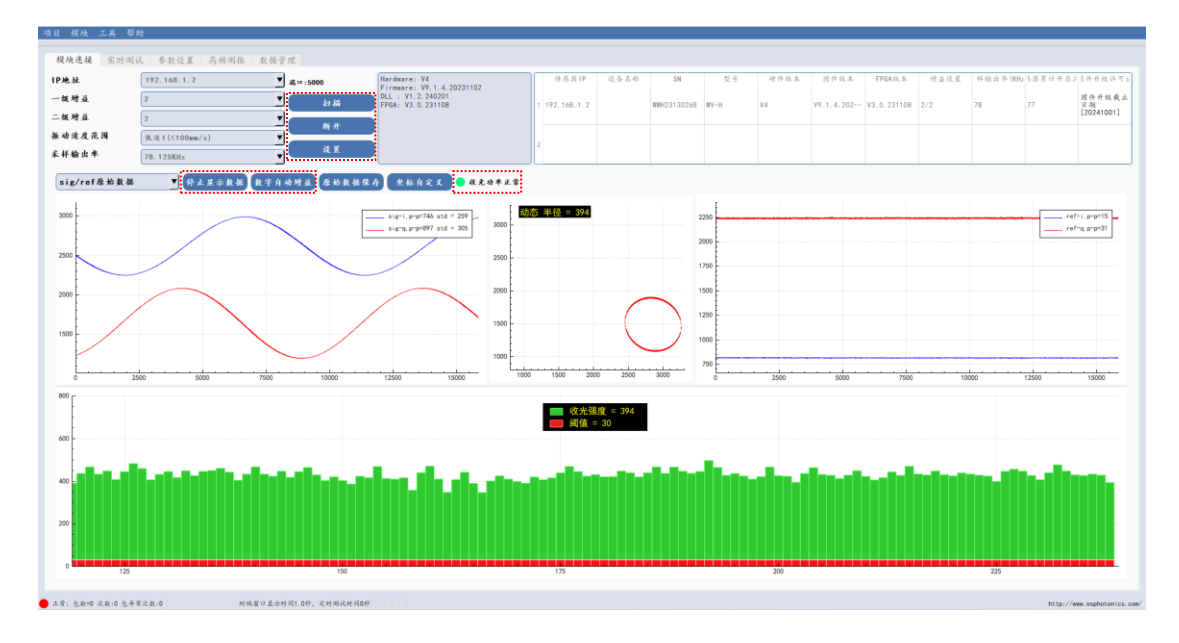

图 4.1

最大可测量振动速度=1.31 \* 2<sup>^</sup>phase range /2 \* fs,

例采样输出率 fs=78.125K, 低速 1, output\_phase\_range=0, 最大可测量振动速度 =1.31\*2<sup>^</sup>0 ÷2 \*78.125=51.171875mm/s。

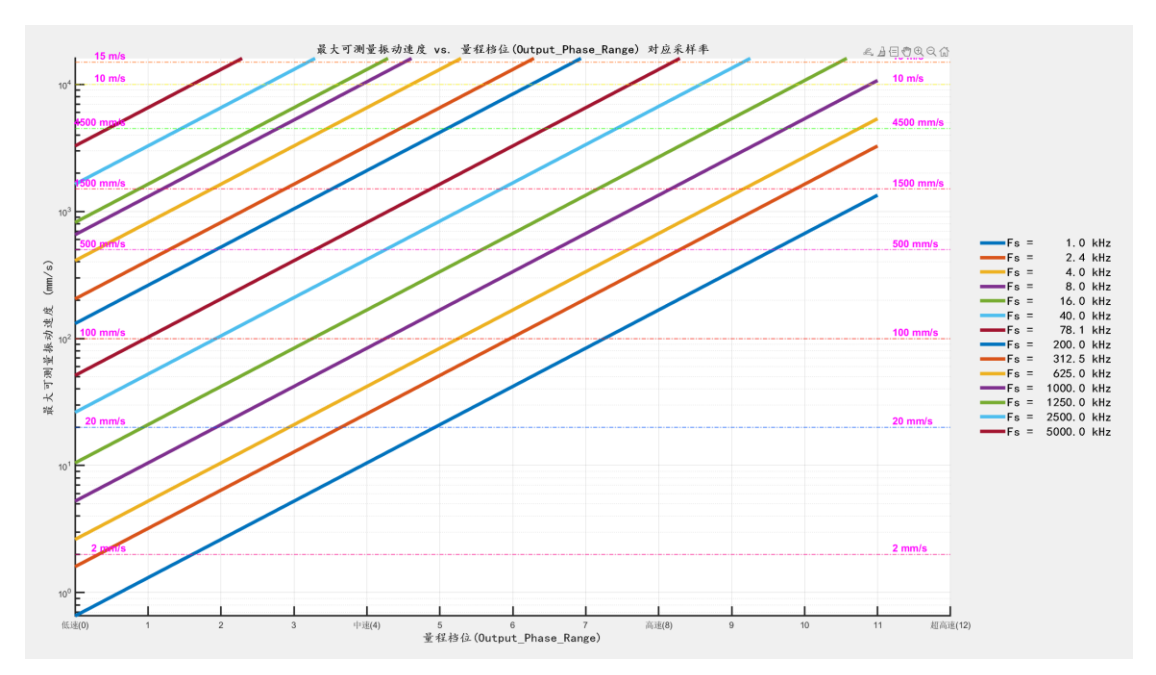

物体实际振动速度参考公式: v=πfd (d 位移峰峰值), 例 1KHz, 位移峰峰值 16.386221um, 速度峰值=π\*1\*16.386221=51.478832 mm/s。 若寄存器设置最大可测量振动速度小于物体实际振动速度,会削波。削波可设大振 动速度范围或采样输出率解决,采样输出率设大可以用更小的振动速度范围,速度分辨 率更高。

点击"开始显示数据",左侧会显示采集信号 sig-i、sig-q,右侧为参考信号 refi、ref-q,,中间为收光眼图,底部为收光强度。对光过程中,需达到收光功率正常下收 光强度尽可能高,避免收光功率偏低,更不能收光功率饱和。

#### 4.3 实时测试界面

点击"开始测试",按键变为"停止测试",软件界面会实时刷新所采集数据,如图 4.2,在停止测试时,鼠标右键划选时域部分可局部放大。

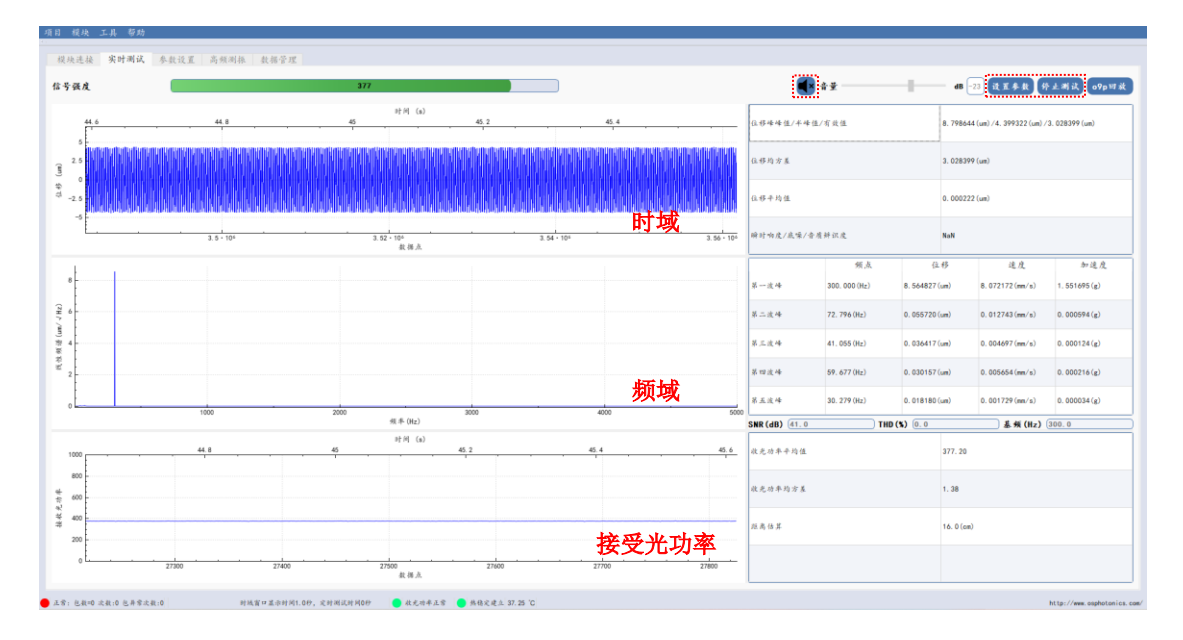

图 4.2

点击"设置参数",弹出窗口如图 4.3。

| ◎ 设置                                                          | – 🗆 X                          |
|---------------------------------------------------------------|--------------------------------|
| 输出报告                                                          | <b>堂</b> 置算法                   |
| □对数/线性频谱 □高分辨率 □保存数据                                          | □时频图 □十字光标 □实时触发               |
| 显示内容 位移 ▼ 加速度单位 医 ▼ 数据 峰峰值 ▼                                  | ) 最大音量增益(dB) 20 ▼ 红光引导 💧 👘 🕕 🕕 |
| 时间/保存设置                                                       |                                |
| 學告:时城窗口呈示时间可以为小数点后一位的浮点数,必须不小于0.4份,并且足0<br>定时湖试时间是整数,不能设为浮点数。 | 1.2的倍数:                        |
| 时域窗口显示时间 (秒)                                                  | 1.0                            |
| 定时测试时长 (秒)                                                    | 0                              |
| 单个数据文件保存长度 (秒)                                                |                                |
| 滤波设置                                                          |                                |
| 窗函数                                                           | 汉宁寅 ▼                          |
| 高通截止(Hz) null ▼低通                                             | i截止(Hz) null ▼ 自定义             |
| 中值滤波                                                          | null                           |
| 频谱波峰相关设置                                                      |                                |
| 频段范围自设定 1~5000Hz                                              | ▼ 自定义                          |
| 特征点:幅度国值 0.000100                                             | μ =                            |
| 频率间隔 10.000000                                                | *1Hz                           |
| 幅值范围自定义 null                                                  | ▼ 自定义                          |
| 傳里叶平均方式 功率平均 ▼ 频率分辨率                                          | 1Hz ▼ 重叠百分比 NA ▼               |
| 指数加权系数 0.9 ▼                                                  | 指数加权项数 3 <b>•</b>              |

图 4.3

对数/线型频谱: 勾选, 频域按对数显示; 不勾选, 频域按线型显示。

高分辨率:时域波形包含的数据点更多,勾选"高分辨率"时,时域窗口显示时间 最长1秒。

保存数据: 勾选,保存数据 o9p 格式文件,路径\newpro\rtdata。

时频图:勾选"时频图",关掉设置窗口,点击"开始测试",可进行联合时频分析, 尤其对于非平稳信号。

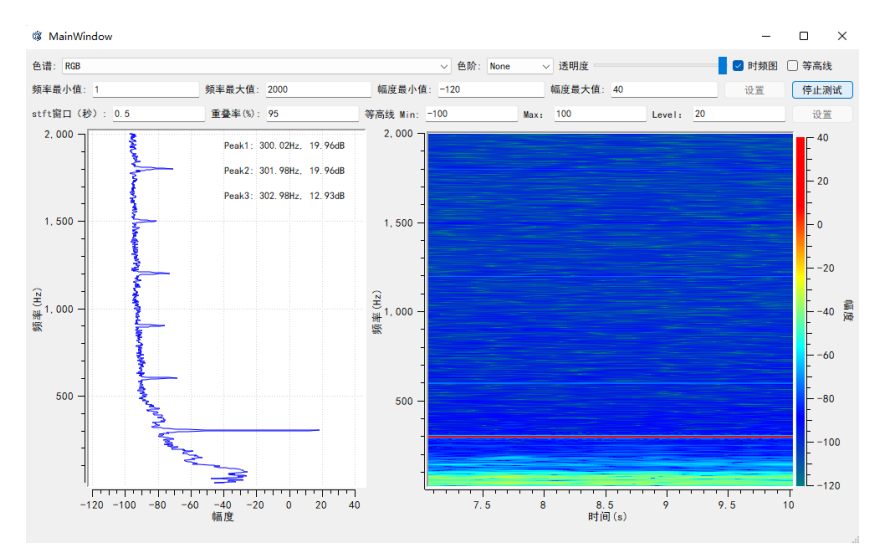

十字光标:勾选,可在时域频域中显示点的坐标。

实时触发:勾选,支持外部触发,需将线束总成的Trig In 接口接入外部信号。

显示内容:支持选择时域显示位移、速度、加速度或声压级。

加速度单位: 支持 g 和 m/s<sup>2</sup>切换。

数据: 支持频域右侧表格按照峰峰值、半峰值或有效值显示。

最大音量增益(dB):适用于音频输出测试情景下,当●开启时,支持音频输出。

红光引导:支持在 0/59 或 0/65 间切换,见目录 4.1\_2)\_③。

时域窗口显示时间: 非高分辨率下, 最长显示 80 秒。

定时测试时长:默认 0,连续测试。

单个数据文件保存长度:支持指定单个数据最大保存时长,超出后保存在下一个 o9p 文件。

窗函数: 支持添加汉宁窗、哈明窗、布莱克曼窗。

高通截止:对某一给定频率以下的频率成分有衰减作用,而允许这个截频以上的频率 成分通过。

低通截止:对某一给定频率以上的频率成分有衰减作用,而允许这个截频以下的频率 成分通过。

中值滤波: 基于排序统计理论的一种能有效抑制噪声的非线性信号处理技术。

频率范围自设定:支持自定义设置频域横坐标范围。

特征点\_幅度阈值: 支持设置幅度阈值下的波峰不在频域右侧表格中显示。

频率间隔:支持设置相邻波峰最小频率间隔。

幅值范围自定义:支持自定义设置频域纵坐标范围。

频率分辨率:低采样输出率下,支持选择更高频率分辨率。

输出报告: 生成包含版本信息、原始数据、采集数据和参数设置的 PDF, 路径 \newpro\report。

重置算法: 当算法收敛异常时,"重置算法"可快速找到正确的收敛位置。

数据回放,点击"o9p回放",打开保存的o9p数据,弹出窗口可设置回放起始时间和回放时长。

| ◎ 回放时间设置         | ?      | $\times$ |
|------------------|--------|----------|
|                  |        |          |
|                  |        |          |
| 回放起始时间 0.0 🚖     | 总时长(s) |          |
| 回放时长 999999.99 🔿 | 10. 29 |          |
|                  |        |          |
|                  |        |          |
| 设置               |        |          |

#### 4.4 参数设置界面

该界面寄存器设置为我司内部调试传感器选项,不建议用户更改以免影响传感器正常使用。当用户多种测试场景需要使用多种不同的寄存器设置时,可点击"导出配置(ecf, rcf)"保存为测试场景一寄存器配置,经我司远程调好适用测试场景二的寄存器配置后, "导出配置(ecf, rcf)"保存为测试场景二寄存器配置,在不同场景下,分别"从本地 文件导入 ecf""从本地文件导入 rcf"切换使用,如图 4.4。

寄存器每次更改会默认保存到传感器 EEPROM 中,同场景下再次上电使用时,无需再次导入配置 ecf、rcf。

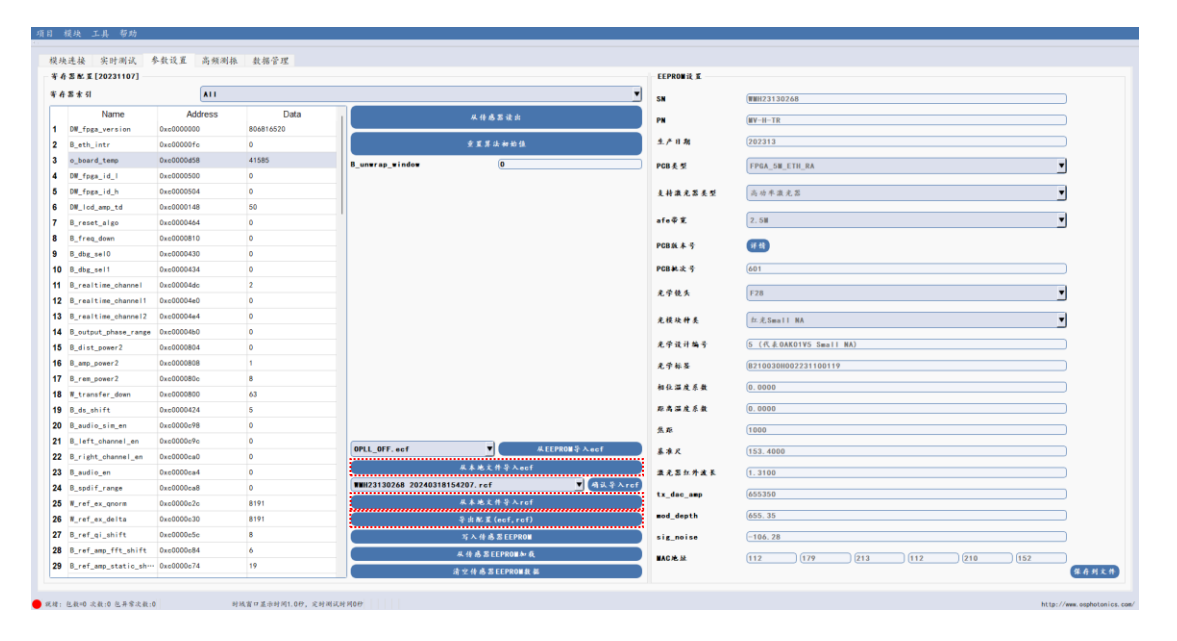

图 4.4

#### 4.5 高频测振界面

采样输出率 5M,采集数据为单一数据流 13.1ms,并非连续数据。显示内容支持选

择位移、速度或加速度;保存数据 piece\_xxxxx.o9p,路径\newpro\hsdata;启动触发 信号支持外部触发,需将线束总成的 Trig In 接口接入外部信号。"起始时间 A"和"结 束时间 B"旋钮支持设置时域窗口显示时间,单位微秒,如图 4.5。

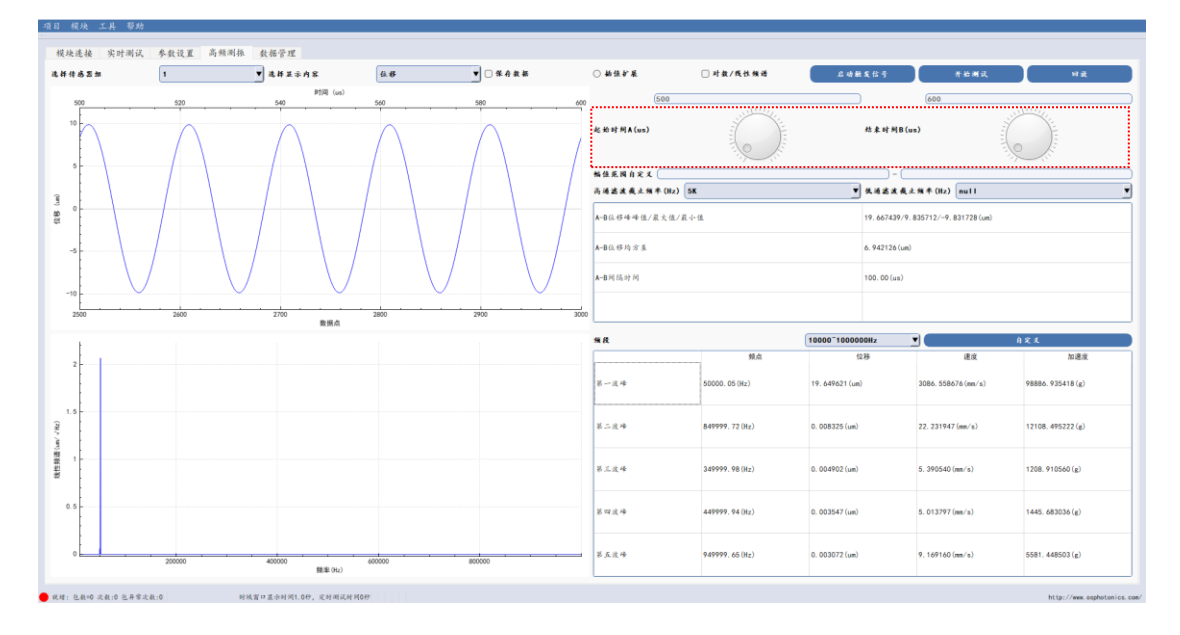

图 4.5

#### 4.6 数据管理界面

csv 文件夹: o9p 转 csv, hs\_o9p 转 csv; formula 文件夹: 配置 ecf, rcf; hsdata 文件夹: 高频测振保存数据; ID 文件夹: 菜单栏, 工具, 获取传感器 ID; rawdata 文件夹: 模块连接界面原始数据保存; report 文件夹: 实时测试界面输出报告; rtdata 文件夹: 实时测试保存数据; sound\_records 文件夹: 音频输出保存 wav 文件。

|               | 🕫 🗙 🖝 🗢 🔽 🗀 D:\svn_osp_release\v9_2024A\newpro\rtdata                          |             |                  |                 |
|---------------|--------------------------------------------------------------------------------|-------------|------------------|-----------------|
| sv            | 📁 rtdata 🖾                                                                     |             |                  |                 |
| iormula       | Name                                                                           | ^ Size      | Туре             | Date Modified   |
| hsdata        | 2                                                                              | _           | File Folder      | 2024/3/18 15:10 |
| D             | WMH23130268_v9.1_F20231108_F#625.0K[018]_192.168.1.2_20240318_170815_No000.o9p | 目放          | .61 MiB o9p File | 2024/3/18 17:08 |
| awdata        |                                                                                | hs_09p->csv |                  |                 |
| eport         |                                                                                | 52 M        |                  |                 |
| Idata         |                                                                                | <b>田</b> 印秋 |                  |                 |
| aund recercle |                                                                                | 打开文件所在目录    |                  |                 |
| lecous        |                                                                                | 上传云端        |                  |                 |
|               |                                                                                |             |                  |                 |
|               |                                                                                |             |                  |                 |
|               |                                                                                |             |                  |                 |
|               |                                                                                |             |                  |                 |
|               |                                                                                |             |                  |                 |
|               |                                                                                |             |                  |                 |
|               |                                                                                |             |                  |                 |
|               |                                                                                |             |                  |                 |
|               |                                                                                |             |                  |                 |
|               |                                                                                |             |                  |                 |
|               |                                                                                |             |                  |                 |
|               |                                                                                |             |                  |                 |
|               |                                                                                |             |                  |                 |
|               |                                                                                |             |                  |                 |
|               |                                                                                |             |                  |                 |
|               |                                                                                |             |                  |                 |
|               |                                                                                |             |                  |                 |
|               |                                                                                |             |                  |                 |
|               |                                                                                |             |                  |                 |
|               |                                                                                |             |                  |                 |
|               |                                                                                |             |                  |                 |
|               |                                                                                |             |                  |                 |
|               |                                                                                |             |                  |                 |
|               |                                                                                |             |                  |                 |
|               |                                                                                |             |                  |                 |